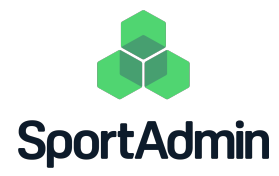

## Uppstartsförberedelser

SportAdmin Lagkassa

# Du som är **Huvudadministratör** i SportAdmin behöver förbereda följande fyra punkter inför SportAdmins utbildning för lagkassörer:

#### Steg 1: Aktivera lagkassor och utse Ägare

En lagkassa måste ha en Ägare och kan endast ha en Ägare. Ägaren är ansvarig för vem eller vilka utöver Ägaren själv som har behörighet att redigera i lagets lagkassa som lagkassör.

- 1. Logga in i SportAdmin.
- 2. Klicka på "Lagkassor" i vänstermenyn.
- 3. Klicka på "Aktivera" på ett lag.
- 4. Välj vilken ledare i laget som ska vara Ägare i lagkassan.
- 5. Godkänn användarvillkoren.
- 6. Klicka på "Aktivera".

#### Steg 2: Lägg till föreningens bankkonto i lagkassorna

- 1. Logga in i SportAdmin.
- 2. Klicka på "Lagkassor" i vänstermenyn.
- 3. Klicka på "Visa" på ett lag som har en aktiverad lagkassa.
- 4. Klicka på "Hantera konton".
- 5. Klicka på "Lägg till konto".
- 6. Fyll i uppgifterna till föreningens bankkonto där lagkassan ska finnas.
- 7. Klicka på "Spara".

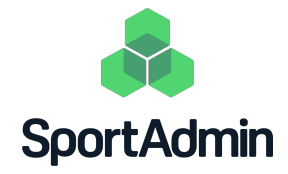

#### Steg 3: Registrera saldot i respektive lagkassa

- 1. Logga in i SportAdmin.
- 2. Klicka på "Lagkassor" i vänstermenyn.
- 3. Klicka på "Visa" på ett lag som har en aktiverad lagkassa.
- 4. Klicka på "Registrera transaktion".
- 5. Välj "Intäkt".
- 6. Skriv ett namn; förslagsvis "Ingående saldo".
- 7. Välj datum.
- 8. Skriv ett belopp som utgör lagkassans saldo.
- 9. Välj att transaktionen avser "Övriga intäkter".
- 10. Klicka på "Spara".

### Steg 4: Meddela Ägaren i varje lagkassa vad denna ska förbereda

Ägaren i respektive lagkassa ska förbereda följande två punkter inför SportAdmins utbildning för lagkassörer:

- 1. Lägga till lagkassörer i Lagkassan
- 2. Uppdatera medlemslistan i Lagkassan

För dessa två punkter finns en färdig instruktion av SportAdmin som ni kan skicka till Ägarna.

Klart!